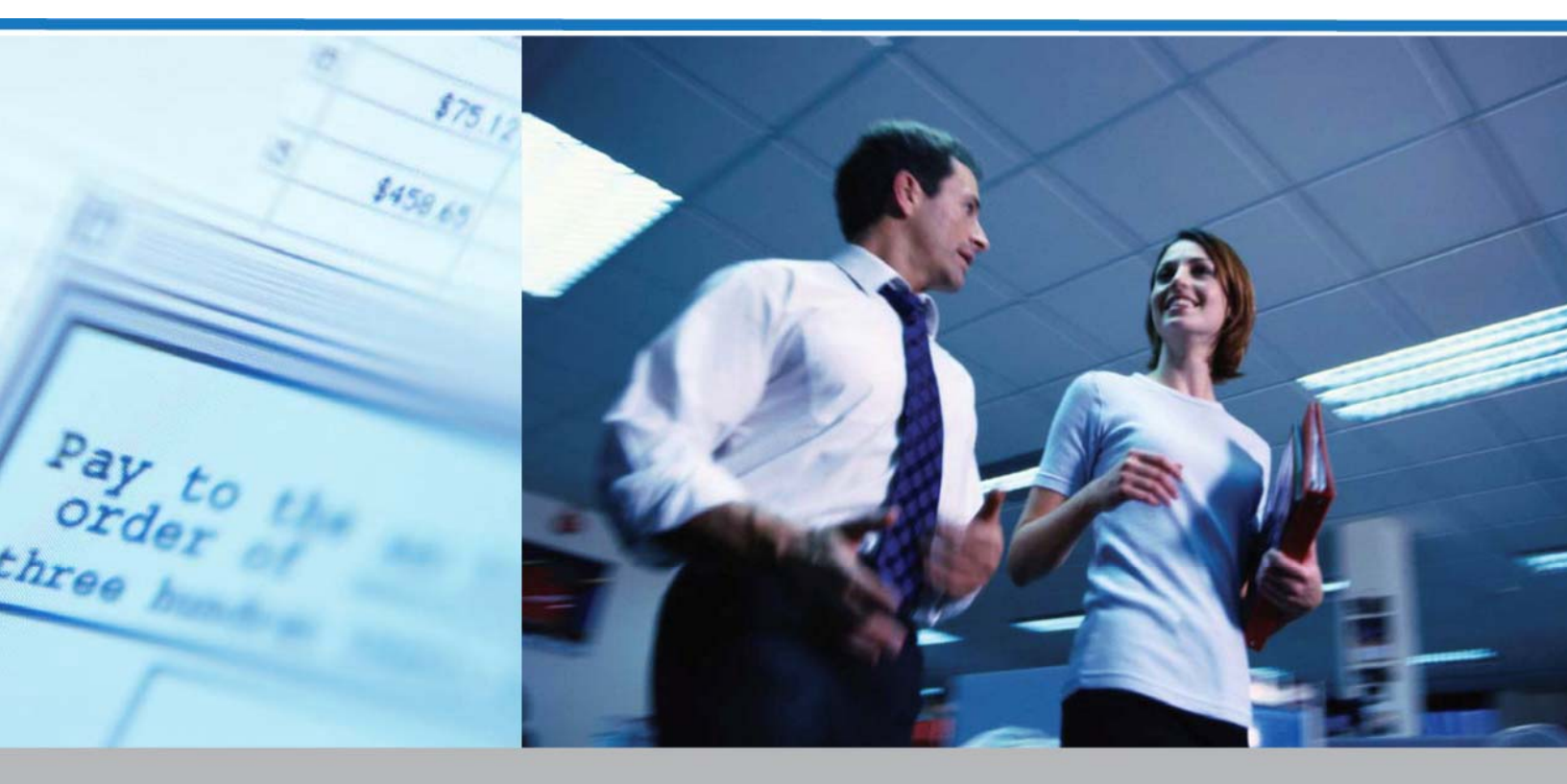

# Services bancaires en ligne pour entreprises

RÉCUPÉRATION D'IMAGE WEB GUIDE DE L'UTILISATEUR

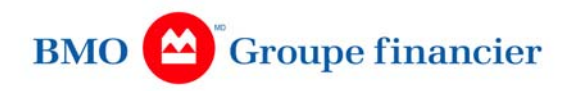

# Table des matières

| Introduction1                                                                                                    |
|----------------------------------------------------------------------------------------------------|
| En quoi consiste le service Récupération d'image Web?1                                                                                                    |
| Pour partir du bon pied2                                                                                                    |
| Ouverture d'une session Récupération d'image Web2                                                                                                    |
| Navigation2                                                                                                    |
| Messages du système3                                                                                                    |
| Ouverture d'une session dans le système4                                                                                                    |
| Ouverture d'une session dans le système4                                                                                                    |
| Messages d'erreur4                                                                                                    |
| Recherche de chèque5                                                                                                    |
| Principal                                                                                                    |
| Effet unique7                                                                                                    |
|                                                                                                    |
| Effets multiples                                                                                                    |
| Effets multiples                                                                                                    |
| Effets multiples                                                                                                    |
| Effets multiples                                                                                                    |
| Effets multiples                                                                                                    |
| Effets multiples       8         Affichage des résultats de recherche et des demandes de chèques 10         Affichage de la liste d'occurrences des résultats de recherche de chèques         10         Demande de chèques         11         Ma boîte de réception         14         Affichage de votre boîte de réception                                                                                                    |
| Effets multiples       8         Affichage des résultats de recherche et des demandes de chèques 10         Affichage de la liste d'occurrences des résultats de recherche de chèques       10         Demande de chèques       11         Ma boîte de réception       14         Affichage de votre boîte de réception       15                                                                                                    |
| Effets multiples       8         Affichage des résultats de recherche et des demandes de chèques 10         Affichage de la liste d'occurrences des résultats de recherche de chèques       10         Demande de chèques       11         Ma boîte de réception       14         Affichage de suppression       15         Affichage des images de demande de chèques et des données MICR       15                                                                                                    |
| Effets multiples       8         Affichage des résultats de recherche et des demandes de chèques 10         Affichage de la liste d'occurrences des résultats de recherche de chèques       10         Demande de chèques       11         Ma boîte de réception       14         Affichage de votre boîte de réception       14         Demande de suppression       15         Affichage des images de demande de chèques et des données MICR       15         Profil d'utilisateur       17                                                                                                |
| Effets multiples       8         Affichage des résultats de recherche et des demandes de chèques 10         Affichage de la liste d'occurrences des résultats de recherche de chèques       10         Demande de chèques       11         Ma boîte de réception       14         Affichage de votre boîte de réception       15         Affichage des images de demande de chèques et des données MICR       15         Profil d'utilisateur       17         Affichage du profil d'utilisateur       17                                                                                     |
| Effets multiples       8         Affichage des résultats de recherche et des demandes de chèques 10         Affichage de la liste d'occurrences des résultats de recherche de chèques       10         Demande de chèques       11         Ma boîte de réception       14         Affichage de votre boîte de réception       14         Demande de suppression       15         Affichage des images de demande de chèques et des données MICR       15         Profil d'utilisateur       17         Affichage du profil d'utilisateur       17         Changement de mot de passe       18 |

# Introduction

# EN QUOI CONSISTE LE SERVICE RECUPERATION D'IMAGE WEB?

La Récupération d'image Web est une application Internet qui donne aux utilisateurs la possibilité de récupérer les données MICR reliées à certains critères de recherche, puis d'afficher les détails du chèque et les images correspondantes à ces données MICR.

# Pour partir du bon pied

# **OUVERTURE D'UNE SESSION RECUPERATION D'IMAGE WEB**

### **OUVERTURE D'UNE SESSION RECUPERATION D'IMAGE WEB**

Après avoir ouvert une session dans Services bancaires en ligne pour entreprises, l'utilisateur doit ouvrir une session Récupération d'image Web en entrant son nom d'utilisateur et son mot de passe, puis en cliquant sur le bouton **OK**. Les noms d'utilisateur et mots de passe sont attribués et gérés par l'administrateur local.

# NAVIGATION

### MENU DE NAVIGATION

Une fois votre session ouverte, le menu de navigation reste affiché en permanence dans le haut de l'écran. Vous pouvez cliquer sur tout lien du menu de navigation pour vous déplacer à l'intérieur du site.

### **CHAMPS OBLIGATOIRES**

Dans un formulaire où vous devez entrer des données, les champs obligatoires s'affichent en **caractères gras**. Le système refusera toute demande que vous lui soumettrez tant que les renseignements obligatoires n'auront pas été entrés. La plupart du temps, le système vous signalera que vous avez omis un ou plusieurs champs obligatoires en affichant un message d'erreur dans lequel seront nommés le ou les champs en question.

# REINITIALISER

Si, après avoir modifié le contenu d'un écran, vous souhaitez récupérer les données précédemment enregistrées sans conserver vos modifications, cliquez sur le bouton **Réinitialiser**. Si aucune donnée n'a été enregistrée relativement à cette demande, les champs du formulaire afficheront les renseignements par défaut.

### PASSAGE D'UNE PAGE A UNE AUTRE

On ne peut afficher qu'une page à la fois. Si une liste s'étend sur plus d'une page, l'application affiche un bloc de navigation au bas de la page. Vous pouvez alors utiliser les éléments de ce bloc de navigation pour parcourir la liste :

- en accédant directement à une page après avoir tapé le numéro de cette page dans la boîte de texte;
- en accédant à la première ou à la dernière page en cliquant sur le lien K ou N.

# **MESSAGES DU SYSTEME**

### MESSAGES D'ERREUR

Le système vous informe de toute activité **infructueuse**. Les messages d'erreur s'affichent en rouge, dans les situations suivantes :

## 1) Données invalides

Si les données d'un ou de plusieurs champs sont incomplètes ou ont été entrées dans le mauvais format, un message d'erreur vous invitera à modifier le contenu des champs. Ce sera notamment le cas au moment d'ouvrir une session, si vous entrez un nom d'utilisateur ou un mot de passe erroné, ou encore si vous omettez d'entrer une de ces données. Un autre exemple consisterait à entrer des caractères alphabétiques dans un champ où vous devez inscrire un montant lorsque vous faites une recherche de chèques.

## 2) Champs de critères de recherche obligatoires vides

Si vous tentez de soumettre une demande sans avoir fourni toutes les données obligatoires, le système affichera un message précisant les données manquantes. Les champs obligatoires sont affichés en caractères gras.

Cela peut se produire lorsque vous cherchez des chèques. Si les champs obligatoires restent vides, le système n'aura pas suffisamment de données pour effectuer une recherche précise.

### 3) Messages d'erreur système

Si la base de données est inaccessible, un message d'erreur s'affichera. Le message informe l'utilisateur qu'il doit relancer sa recherche plus tard ou qu'il doit téléphoner au 1-800-565-6444.

# Ouverture d'une session dans le système

# **OUVERTURE D'UNE SESSION DANS LE SYSTEME**

Pour avoir accès à la Récupération d'image Web, vous devez d'abord entrer dans Services bancaires en ligne pour entreprises. À partir de là, vous pouvez sélectionner **Récupération d'image Web**.

Un écran d'ouverture bilingue s'affiche.

Par mesure de sécurité, tous les utilisateurs sont tenus de s'identifier au moyen d'un **nom d'utilisateur** et d'un **mot de passe**. Le système associe chaque nom d'utilisateur à un rôle (par exemple, utilisateur d'unité fonctionnelle) et à un ensemble de privilèges d'utilisateur correspondants. Votre administrateur local attribue un nom d'utilisateur et un mot de passe à chaque utilisateur.

Le nom d'utilisateur n'est pas sensible aux majuscules ou aux minuscules, mais c'est tout le contraire pour le mot de passe. Les champs Nom d'utilisateur et Mot de passe n'acceptent que les caractères non accentués.

Le mot de passe doit compter au moins six caractères, mais pas plus de douze.

Pour ouvrir une session dans Récupération d'image Web, entrez votre nom d'utilisateur et votre mot de passe dans les champs voulus. Le mot de passe n'apparaît jamais à l'écran pour les besoins de la protection des renseignements personnels. Pour achever la procédure, cliquez sur **OK**.

# **MESSAGES D'ERREUR**

Si vous entrez un nom d'utilisateur ou un mot de passe erroné, le système affichera un message d'erreur. Avant de poursuivre, vous devrez entrer de nouveau votre nom d'utilisateur et votre mot de passe. Si le nom d'utilisateur n'est plus actif (suspendu, par exemple), le système vous invitera à communiquer avec votre administrateur local.

Si vous avez oublié votre nom d'utilisateur ou votre mot de passe, ou si on ne vous a pas attribué de nom d'utilisateur ou de mot de passe, communiquez avec votre administrateur local.

# **Recherche de chèque**

Pour accéder à la page de recherche après une ouverture de session, vous pouvez cliquer sur le lien **recherche de chèque**, à la page d'accueil de Récupération d'image Web, ou sur le lien de la barre de navigation dans le haut de l'écran. Pour accéder à la page de recherche après avoir exécuté une autre commande, cliquez sur **recherche de chèque** dans la barre de navigation. Les deux options sont encerclées dans l'illustration ci-dessous.

| BMO 😂 Financial Grou  | р                  | Web Image Retrieva  | I                         |
|-----------------------|--------------------|---------------------|---------------------------|
| CHEQUE SEARCH INBOX U | SER PROFILE LOGOUT |                     |                           |
| Image Retrieval       |                    |                     | home                      |
| User: Generic User    |                    |                     | Role: Business Group User |
|                       | cheque<br>search   | <sup>my</sup> inbox |                           |

Pour récupérer les données MICR et l'image correspondante d'un chèque en particulier, vous devez d'abord lancer une recherche sur ce chèque. Il y a trois (3) onglets à partir desquels vous pouvez lancer une recherche.

- Principal Cet onglet est conçu pour que vous lanciez une recherche générale à l'aide des critères DU, AU et À dans les champs consacrés à la date et au montant. Il s'agit d'une recherche générale d'où peuvent découler des effets multiples qui correspondent à vos critères.
- Effet unique Cet onglet est conçu pour lancer une recherche sur un chèque spécifique en fonction de la date de traitement et du numéro séquentiel. La recherche devrait donner lieu à une demande pour un seul effet.
- Effets multiples Cet onglet suit la même logique que l'onglet Effet unique. Il est conçu pour lancer une recherche sur des effets spécifiques en fonction de la date de traitement et du numéro séquentiel, et porte sur un maximum de 50 effets.

# PRINCIPAL

Pour lancer votre recherche, remplissez les champs obligatoires et facultatifs comme on l'indique ci-dessous. Lorsque tous les champs sont remplis, cliquez sur le bouton **rechercher**.

| BMO 😩 Financial Group            | Web Image Retrieval       |
|----------------------------------|---------------------------|
| CHEQUE SEARCH INBOX USER PROFILE | LOGOUT                    |
| Image Retrieval - Cheque Search  | home                      |
| User: Generic User               | Role: Business Group User |
| Main Single Item M               | luttiple Items            |
| Processing Date(s) From          | : Nov 🗸 07 🗸 2006 🗸 🌐     |
| То                               | Nov 🗸 07 🖌 2006 🖌 🏢       |
| Туре                             | e: On Us                  |
| Transit - Fl #                   | \$ 99999 - 001 Acct #     |
| Amount From                      | Το:                       |
| Serial #                         |                           |
| Check Here for Court Order       |                           |
|                                  | search                    |

Remarque : Les champs obligatoires sont indiqués en caractères gras.

 Vous devez remplir les champs obligatoires Date(s) de traitement Du en sélectionnant le mois, le jour et l'année dans les listes déroulantes, ou en sélectionnant une date sur le calendrier. Le champ Date(s) de traitement Du se remplit de lui-même avec la date de la veille. Vous avez la possibilité de remplir le champ Au ou de le laisser vide. S'il est laissé vide, le système remplira ce champ avec Date(s) de traitement Du.

Remarque : La plage de dates est limitée à 31 jours civils par recherche.

- Le champ **Type** est un champ obligatoire à liste déroulante, et la seule option donnée est **Banque interne**, ce qui signifie que le chèque a été tiré sur votre banque.
- Les champs N° de transit IF sont obligatoires. Ils affichent par défaut des valeurs tirées de votre profil d'utilisateur. On peut changer ces valeurs. Dans le cas des chèques canadiens, les champs devraient contenir 5 + 3 caractères; dans le cas des chèques américains, ils devraient contenir 4 + 4 caractères.
- Le champ N<sup>o</sup> de compte est obligatoire. Vous devez remplir ce champ avec le numéro de compte sur lequel vous effectuez une recherche.
- Le champ Montant De est facultatif. Si vous connaissez le montant exact du chèque, vous n'aurez qu'à remplir le champ Montant De. Quant au champ À, il est facultatif. S'il vous faut faire une recherche sur un ensemble de montants, vous devrez entrer les données dans les champs Montant De et À.
- Le champ N° de série est un champ facultatif qu'on peut remplir avec des données numériques.

**Remarque :** Vous affinerez votre recherche en remplissant les champs facultatifs.

 La zone ordonnance de tribunal peut être cochée si vous voulez que le chèque soit estampillé en tant que copie authentique, auquel cas deux déclarations sous serment sont signées. Le fait de cocher ordonnance de tribunal signifie que vous recevrez le chèque par la poste. Vous ne pourrez en faire une priorité en raison du processus d'exécution de l'ordonnance.

# EFFET UNIQUE

Pour lancer votre recherche, remplissez les champs obligatoires et facultatifs comme on l'indique cidessous. Lorsque tous les champs sont remplis, cliquez sur le bouton **rechercher**.

| BMO 😩 Financial Group                   | Web Image Retrieval       |
|-----------------------------------------|---------------------------|
| CHEQUE SEARCH INBOX USER PROFILE LOGOUT |                           |
| Image Retrieval - Cheque Search         | home                      |
| User: Generic User                      | Role: Business Group User |
| Main Single Item Multiple Items         |                           |
| Processing Date: Nov 💙 07 💙 2006 💙      |                           |
| Type: On Us 🗸                           |                           |
| Transit - FI # Acct #:                  |                           |
| Sequence #                              |                           |
| Amount: Serial #.                       |                           |
| Check Here for Court Order:             |                           |
| search                                  |                           |
|                                         |                           |

Remarque : Les champs obligatoires sont indiqués en caractères gras.

- Remplissez le champ obligatoire Date de traitement en sélectionnant le jour, le mois et l'année dans les listes déroulantes, ou en sélectionnant une date dans le calendrier. Le champ Date de traitement est rempli par défaut avec la date de la veille.
- Le champ Type est un champ obligatoire à liste déroulante, et la seule option donnée est Banque interne, ce qui signifie que le chèque a été tiré sur votre banque.
- Les champs N° de transit IF sont obligatoires. Les deux champs sont remplis avec des valeurs par défaut tirées de votre profil. Si vous en avez la permission, il vous est possible de réécrire sur ces champs.
- Le champ N<sup>o</sup> de compte est facultatif et peut être rempli avec le numéro de compte sur lequel vous effectuez une recherche.
- Le N° séquentiel est un champ obligatoire. Vous devez remplir ce champ avec le numéro séquentiel sur lequel vous effectuez une recherche.
- Le champ **Montant** est facultatif. Si vous connaissez le montant exact du chèque, vous pouvez l'indiquer dans le champ.

Le champ N° de série est facultatif. Vous pouvez le remplir avec des données numériques.

Remarque : Vous affinerez votre recherche en remplissant les champs facultatifs.

 La zone ordonnance de tribunal peut être cochée si vous voulez que le chèque soit estampillé en tant que copie authentique, auquel cas deux déclarations sous serment sont signées. Le fait de cocher ordonnance de tribunal signifie que vous recevrez le chèque par la poste. Vous ne pourrez en faire une priorité en raison du processus d'exécution de l'ordonnance.

# **EFFETS MULTIPLES**

Pour lancer votre recherche, remplissez les champs obligatoires et facultatifs comme on l'indique cidessous. Lorsque tous les champs sont remplis, cliquez sur le bouton **rechercher**.

| BMO 😩 Financial Group                           | Web Image Retrieval       |
|-------------------------------------------------|---------------------------|
| CHEQUE SEARCH INBOX USER PROFILE LOGOUT         |                           |
| Image Retrieval - Cheque Search                 | home                      |
| User: Generic User                              | Role: Business Group User |
| Main Single Item Multiple Items                 | L                         |
| Type: On Us<br>Transit - FI #:<br>Check Here fo | Acct #:                   |
| Item # Processing Date Sequer                   | ice # Amount Serial #     |

- Le champ Type est un champ obligatoire à liste déroulante, et la seule option donnée est Banque interne, ce qui signifie que le chèque a été tiré sur votre banque.
- Les champs N° de transit IF et N° de compte sont facultatifs. Vous pouvez les remplir avec les données pour affiner votre recherche. Dans le cas des chèques canadiens, les champs N° de transit – IF devraient contenir 5 + 3 caractères; dans le cas des chèques américains, ils devraient contenir 4 + 4 caractères.
- Vous devez remplir le champ Date de traitement en entrant le jour, le mois et l'année. Le champ Date de traitement est rempli par défaut avec la date de la veille.
- Le N° séquentiel est un champ obligatoire. Vous devez remplir ce champ avec le numéro séquentiel sur lequel vous effectuez une recherche.

- Le champ **Montant** est facultatif. Si vous connaissez le montant exact du chèque, vous pouvez l'indiquer dans le champ.
- Le champ N° de série est facultatif. Vous pouvez le remplir avec des données numériques.

Remarque : Vous affinerez votre recherche en remplissant les champs facultatifs.

- La zone ordonnance de tribunal peut être cochée si vous voulez que le chèque soit estampillé en tant que copie authentique, auquel cas deux déclarations sous serment sont signées. Le fait de cocher ordonnance de tribunal signifie que vous recevrez le chèque par la poste. Vous ne pourrez en faire une priorité en raison du processus d'exécution de l'ordonnance.
- Pour ajouter d'autres exemples de chèque, cliquez sur le signe +. Pour retirer un chèque de la liste, cliquez sur le signe sur cette rangée.

# Affichage des résultats de recherche et des demandes de chèques

Après avoir fait une recherche de chèque, vous allez à la page Résultats de recherche de chèques (liste d'occurrences). Le système énumérera tous les résultats de recherche de chèques correspondants à concurrence d'un millier (1 000).

# AFFICHAGE DE LA LISTE D'OCCURRENCES DES RESULTATS DE RECHERCHE DE CHEQUES

À la suite de votre recherche, vous obtiendrez une liste de tous les documents correspondant à vos critères de recherche.

# RESULTATS DE RECHERCHE DE CHEQUES (PRINCIPAL, EFFET UNIQUE, EFFETS MULTIPLES)

Les colonnes suivantes se retrouvent dans la liste des Résultats de recherche de chèques :

- Sélectionnez la case du chèque
- Mode de renvoi Pour afficher la légende des modes de renvoi, cliquez sur l'icône . L'image indique que le chèque est affichable en ligne; l'image de l'enveloppe indique que le chèque est accessible par courriel (la télécopie n'est pas une option).

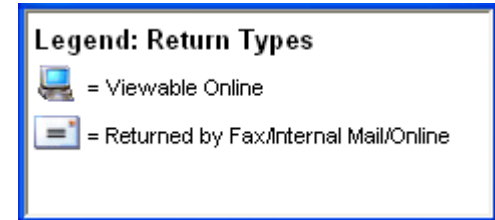

- ENS (Entente sur les niveaux de service)
- Date (date de traitement)
- N<sup>o</sup> de série
- N° séquentiel. Si le chèque est récupérable dans les Archives, le numéro séquentiel sera souligné, ce qui indiquera qu'il pourra être assorti d'un lien pour l'affichage d'une image en ligne du chèque
- Transit
- IF
- Compte
- Montant
- Priority checkbox

| BMO 😩 Financial Group |                    |         |                     |                 |                  | Web Image Retrieval |     |                  |                     |  |
|-----------------------|--------------------|---------|---------------------|-----------------|------------------|---------------------|-----|------------------|---------------------|--|
| CHE                   | QUE SEARCH         | INBOX   | USER PROFILE        | LOGOUT          |                  |                     |     |                  |                     |  |
| Image                 | e Retrieval - Cł   | neque S | earch               |                 |                  |                     |     |                  | home                |  |
| User: (               | Generic User       |         |                     |                 |                  |                     |     | Role:            | Business Group User |  |
| Chequ                 | ie Search Res      | ults    |                     |                 |                  |                     |     | <u>refine se</u> | earch   new search  |  |
| Date Ra               | nge:               |         | 08/07/2006 - 08/28/ | 2006            | Amount           | (s):                |     |                  |                     |  |
| Court O               | )rder:             |         | No                  |                 | Туре:            |                     | On  | Us               |                     |  |
|                       | Return ?<br>Method | SLA     | <u>Date</u> 🔺       | <u>Serial #</u> | Sequence #       | <u>Transit</u>      | E   | <u>Account</u>   | <u>Amount</u>       |  |
|                       | <u>,</u>           | Now     | 08/15/2006          | 0               | <u>500170399</u> | 00138               | 001 | 1067440          | \$337,933.00 CAD    |  |
| items: 1              | 1 - 1 of 1         |         |                     |                 |                  |                     |     |                  |                     |  |
| rese                  | t                  |         |                     |                 |                  |                     |     |                  | request selected    |  |

Les résultats sont présentés par ordre chronologique, mais on peut établir un nouvel ordre en cliquant sur le titre de n'importe quelle colonne. Le tri s'effectue par ordre croissant (\*) ou décroissant (\*).

Si aucun effet de l'entrepôt de données ne correspond à vos critères de recherche, un message vous en informera : « Aucun document ne correspond à vos critères de recherche. » Vous pouvez affiner vos critères et lancer une autre recherche.

# **DEMANDE DE CHEQUES**

La page Résultats de recherche de chèques vous permet de faire les opérations suivantes :

- Utiliser les cases à cocher pour sélectionner jusqu'à vingt (20) chèques à la fois. Les cases à cocher peuvent être sélectionnées individuellement ou on peut les sélectionner toutes en cochant la case qui se trouve au haut de la colonne. Remarque : Si plus de vingt chèques sont sélectionnés, un message d'erreur apparaîtra, vous demandant de limiter vos choix à vingt.
- Indiquer les effets prioritaires au moyen de la case à cocher. Remarque : Les effets en ligne ne peuvent devenir prirotaires, car ils seront disponibles immédiatement ou dans un délai de huit heures. Les effets qui nécessitent une ordonnance de tribunal ne peuvent être définis comme prioritaires. Pour rendre tous les effets d'une page prioritaires, vous pouvez cocher la case de priorité de la colonne.
- Utiliser le bouton **réinitialiser** (situé au bas de l'écran, à gauche, sous la liste des occurrences) pour enlever les coches de tous les effets cochés et prioritaires sur toutes les pages.
- Utiliser le lien **Nouvelle recherche** (situé dans le coin supérieur droit de la page) pour passer à une nouvelle recherche de chèques.
- Utiliser le lien **Affiner la recherche** (situé dans le coin supérieur droit de la page) pour affiner votre recherche. Le système vous retournera à la page de recherche comportant tous les champs remplis avec vos derniers critères de recherche. Vous pouvez ensuite affiner votre recherche en changeant ou en mettant à jour les champs de recherche.
- Utiliser le bouton **demander** pour soumettre votre demande. Vous passerez alors à la page **Confirmation de transaction**.

| BMO 🔷 Financial Group |                                                                                                    |          |                      | Web Image Retrieval |                  |                |           |                   |                          |
|-----------------------|----------------------------------------------------------------------------------------------------|----------|----------------------|---------------------|------------------|----------------|-----------|-------------------|--------------------------|
| CHEQ                  | UE SEARCH                                                                                                    | INBOX    | USER PROFILE         | LOGOUT              |                  |                |           |                   |                          |
| Imago                 | Potrioval Cl                                                                                                    |          | arch                 |                     |                  |                |           |                   | home                     |
| lloor. O              | Neurevar - Ci                                                                                                   | leque si | sarch                |                     |                  |                |           | Deley R           | <u>nome</u>              |
| User: G               | eneric üser                                                                                                    |          |                      |                     |                  |                |           | Kule:             | usiness Group Oser       |
| Chequ                 | e Search Res                                                                                                    | ults     |                      |                     |                  |                |           | <u>refine sea</u> | arch   <u>new search</u> |
| Date Ran              | ige:                                                                                                    |          | 01/15/2006 - 01/22/2 | 2006                | Amount(          | s):            |           |                   |                          |
| Court Or              | rder:                                                                                                    |          | No                   |                     | Туре:            |                | All Items |                   |                          |
|                       | Return ?<br>Method                                                                                              | SLA      | <u>Date</u>          | <u>Serial #</u>     | Sequence # 🔺     | <u>Transit</u> | <u>F1</u> | <u>Account</u>    | <u>Amount</u>            |
|                       | <u>e</u>                                                                                                    | Now      | 01/16/2006           | 7770000001          | <u>500100773</u> | 10029          | 016       | 369851001         | \$3.77 CAD               |
|                       | Щ.                                                                                                    | Now      | 01/16/2006           | 0                   | <u>500100774</u> | 10029          | 016       | 369851001         | \$4.77 CAD               |
|                       |                                                                                                    | Now      | 01/16/2006           | 0                   | <u>500100775</u> | 10029          | 016       | 369851001         | \$5.77 CAD               |
|                       | u kanala kanala kanala kanala kanala kanala kanala kanala kanala kanala kanala kanala kanala kanala kanala kana | Now      | 01/16/2006           | 0                   | <u>500100776</u> | 10029          | 016       | 369851001         | \$6.77 CAD               |
| Items: 1              | - 4 of 4                                                                                                    |          |                      |                     |                  |                |           |                   |                          |
| reset                 |                                                                                                    |          |                      |                     |                  |                |           |                   | request selected         |

### **CONFIRMATION DE TRANSACTION**

Une fois que vous aurez cliqué sur le bouton **demander**, la page **Confirmation de transaction** s'affichera. Vous pourrez alors entrer une description qui vous aidera à retrouver votre demande dans votre boîte de réception.

Le Mode de renvoi des effets sur microfilm fonctionne comme suit :

- L'option Par courrier et en ligne ou En ligne est présélectionnée en fonction de votre profil d'utilisateur. L'option Par télécopieur n'est pas offerte. Si les effets demandés se trouvent dans les archives (ce qui signifie que les images existent déjà), vous ne pourrez modifier cette sélection.
- Si les effets demandés ne se trouvent pas dans les archives (p. ex., les effets microfilmés dont l'image n'a pas encore été numérisée), vous pouvez modifier la sélection par défaut à Par courrier et en ligne si celle-ci est réglée sur **En ligne** seulement.
- Dans le cas des **ordonnances de tribunal**, l'option Par courrier et en ligne est présélectionnée, et vous ne pouvez pas la modifier.

Si vous décidez d'annuler votre demande, on vous ramènera à la liste d'occurrences **Résultats de** recherche de chèques. Si vous décidez de confirmer votre demande, vous vous retrouverez à l'écran Transaction confirmée.

| BMO 🔷 Fina                                                                                  | ancial Gr                                                            | oup                             |                       | ١                    | Web Image Re      | etrieval    |                         |
|---------------------------------------------------------------------------------------------|----------------------------------------------------------------------|---------------------------------|-----------------------|----------------------|-------------------|-------------|-------------------------|
| CHEQUE SEARCH                                                                               | INBOX                                                                | USER PROFILE                    | LOGOUT                |                      |                   |             |                         |
| Image Retrieval -                                                                           | Cheque Se                                                            | arch                            |                       |                      |                   |             | home                    |
| IIser: Generic User                                                                         |                                                                      |                                 |                       |                      |                   | Rol         | le: Business Group User |
|                                                                                             |                                                                      |                                 |                       |                      |                   |             |                         |
| Transaction Confi                                                                           | rmation                                                              |                                 |                       |                      |                   |             |                         |
| Transaction Confi<br>Request Summary                                                        | rmation<br>/:                                                        |                                 |                       |                      |                   |             |                         |
| Transaction Confi<br>Request Summary<br>Total Items                                         | rmation<br>/:<br>Online No                                           | ow Online L                     | _ater Microfi         | Im Items             | Court Order       | Description |                         |
| Transaction Confi<br>Request Summary<br>Total Items<br>4                                    | rmation<br>7:<br>Online No<br>4                                      | ow Online I                     | <u>ater Microfi</u> ) | Im Items<br>0        | Court Order<br>No | Description |                         |
| Transaction Confi<br>Request Summary<br>Total Items<br>4<br>Return method for<br>Fax Mail & | rmation<br>/:<br>Online No<br>4<br>r microfilm its<br>Online () Onli | ow Online L<br>c<br>ems:<br>ine | _ater Microfi         | <b>Im Items</b><br>O | Court Order<br>No | Description |                         |

Pour toute assistance technique, veuillez téléphoner au Service d'assistance, au 1-800-565-6444

Pour établir un nouveau mot de passe, veuillez communiquer avec votre administrateur local Octobre 2010

### TRANSACTION CONFIRMEE

Lorsque vous aurez confirmé votre demande, le système affichera la page-résumé **Transaction confirmée**. La page-résumé affichera ce qui suit.

| Nombre total d'effets :  | Nombre total d'effets sélectionnés                                                                                                    |
|--------------------------|----------------------------------------------------------------------------------------------------|
| En ligne maintenant :    | Le nombre d'effets accessibles en ligne maintenant                                                                                             |
| En ligne plus tard :     | Le nombre d'images en ligne à récupérer                                                                                                    |
| Effet(s) sur microfilm : | Le nombre d'effets sur microfilm à récupérer                                                                                                   |
| Ordonnance d'un tribunal | Oui ou Non, selon votre sélection précédente.                                                                                                  |
| Description :            | Vous attribue un numéro de confirmation et affiche la description, si vous en avez entré une, sur la page <b>Confirmation de transaction</b> . |

Procéder à la demande : Vous amène à la demande dans votre boîte de réception.

| BM  | O 🔷 Finan          | icial Gro | oup          |        |                 | Web Image Retrie | val                       |
|-----|--------------------|-----------|--------------|--------|-----------------|------------------|---------------------------|
| с   | HEQUE SEARCH       | INBOX     | USER PROFILE | LOGOUT |                 |                  |                           |
|     |                    |           |              |        |                 |                  |                           |
| Ima | age Retrieval - Cl | heque Sea | rch          |        |                 |                  | home                      |
| Use | er: Generic User   |           |              |        |                 |                  | Role: Business Group User |
| Tra | insaction Confirm  | red       |              |        |                 |                  |                           |
| Net | quest Summary.     |           |              |        |                 |                  | <b>.</b>                  |
|     | Total Items        | Online No | w Online     | Later  | Microfilm Items | Court Order      |                           |
|     | 4                  | 4         |              | U      | U               | INO              | 176666 ()                 |
|     |                    |           |              |        |                 |                  | Proceed to Request        |

# Ma boîte de réception

Pour accéder à votre **boîte de réception**, vous pouvez cliquer sur le lien **boîte de réception**, à la page d'accueil de Récupération d'image Web, ou sur le lien **boîte de réception** de la barre de navigation qui se trouve dans le haut de l'écran (voir l'illustration ci-dessous). Pour accéder à la page **ma boîte de réception** après avoir exécuté une autre commande, vous devez cliquer sur **boîte de réception** dans la barre de navigation. Autre possibilité : vous pouvez afficher directement votre boîte de réception à partir de la page **Transaction confirmée**.

| 3MO 🔷 Financial Group |       |              | Web Image Retrieval                                              |                           |                           |  |  |
|-----------------------|-------|--------------|------------------------------------------------------------------|---------------------------|---------------------------|--|--|
| CHEQUE SEARCH         | INBOX | USER PROFILE | LOGOUT                                                           |                           |                           |  |  |
| Image Retrieval       |       |              |                                                                  |                           | home                      |  |  |
| User: Generic User    |       |              |                                                                  |                           | Role: Business Group User |  |  |
|                       |       |              | Your <u>inbox</u> contain<br>• 5 completed<br>cherture<br>search | s:<br>I cheque request(s) |                           |  |  |

**Remarque :** Si vous avez des demandes achevées ou en attente de traitement dans votre boîte de réception, l'icône s'affichera en **rouge** dans l'écran ci-dessus et comportera un point d'exclamation (!). Vous aurez également un message indiquant le nombre de demandes remplies et en attente de traitement.

# AFFICHAGE DE VOTRE BOITE DE RECEPTION

Une fois que vous serez dans votre **boîte de réception**, vous verrez s'afficher toutes vos demandes remplies et en attente de traitement. Cette page affichera les données suivantes :

- Barre Progrès représentation graphique de l'état de récupération de chaque demande (en pourcentage), où la portion achevée est en vert et la portion en attente de traitement, en rouge.
- N° de la demande liens vers la page Afficher demande de chèque
- Date de la demande
- Date d'échéance
- Transit
- IF (institution financière)
- Compte
- Description (ne s'affiche que si vous entrez une description à la page **Confirmation de** transaction)
- Supprimer cette case à cocher vous permet de supprimer les demandes remplies avant leur expiration
- Bouton Supprimer Sélections supprime la ou les demandes sélectionnées

|             | SEARCH      | INBOX         | USER PROFILE       | LOGOUT          |                |     |                |                |            |
|-------------|-------------|---------------|--------------------|-----------------|----------------|-----|----------------|----------------|------------|
| lmage Ret   | trieval - I | My Inbox      |                    |                 |                |     |                |                | hon        |
| User: Gener | ric User    |               |                    |                 |                |     |                | Role: Busines: | s Group Us |
| My Inbox    |             |               |                    |                 |                |     |                |                |            |
| Progress    | ?           | <u>Req. #</u> | <u>Reg. Date</u> 🔺 | <u>Due Date</u> | <u>Transit</u> | ĒL  | <u>Account</u> | Desc.          | Del        |
|             | <u> </u>    | <u>176665</u> | 11/08/2006         | 11/08/2006      | 00138          | 001 | 1067440        |                |            |
|             | ·           | <u>176666</u> | 11/08/2006         | 11/08/2006      | 10029          | 016 | 369851001      |                |            |
|             |             | <u>176667</u> | 11/08/2006         | 11/08/2006      | 10029          | 016 | 369851001      | Jen 2:46pm     |            |
|             |             |               |                    | 11/08/2006      | 10029          | 016 | 369851001      | Jen 3:17       |            |
|             | <u> </u>    | <u>176668</u> | 11/08/2006         | 11/00/2000      |                |     |                |                |            |

# **DEMANDE DE SUPPRESSION**

Toutes les demandes remplies il y a plus de sept jours sont supprimées de votre boîte de réception. Si vous voulez supprimer une demande avant que le système ne le fasse automatiquement, cochez la case **Supprimer** et cliquez sur le bouton **Supprimer Sélections**. Le système vous invitera alors à confirmer votre demande de suppression.

Si vous cliquez sur **OK**, le système retirera ces demandes de votre boîte de réception et affichera la ou les demandes restantes. Si vous cliquez sur **Cancel**, le système reviendra à l'écran précédent.

# AFFICHAGE DES IMAGES DE DEMANDE DE CHEQUES ET DES DONNEES MICR

Pour afficher les effets provenant de votre **boîte de réception**, cliquez sur le lien **N° de la demande** ou sur **Progrès**. Vous vous retrouverez alors à l'écran **Afficher demande de chèque** qui énumère tous les effets que vous avez demandés. Les données suivantes s'afficheront :

- Case à cocher télécharger sélection(s)
- N° de référence liens à l'image (si elle est accessible dans les archives)
- Mode de renvoi comment l'image sera retournée
- Date
- N<sup>o</sup> de série
- Montant

| BMO 🔗 Financial Group |                |                                                                                                    | Web Image Retrieval |               |                |         |                |                 |                     |
|-----------------------|----------------|----------------------------------------------------------------------------------------------------|---------------------|---------------|----------------|---------|----------------|-----------------|---------------------|
| CHEQU                 | JE SEARC       | н ілвох                                                                                                    | USER PROFILE        | LOGOUT        |                |         |                |                 |                     |
| Image (               | Retrieval      | - My Inbox                                                                                                    |                     |               |                |         |                |                 | home                |
| User: Ge              | neric User     |                                                                                                    |                     |               |                |         |                | Role: E         | Jusiness Group User |
| View Cl               | heque Re       | equest                                                                                                    |                     |               |                |         |                | prin            | ter friendly format |
| Status:               |                | Completed                                                                                                    |                     |               | Reques         | t Date: |                | 11/08/2006      |                     |
| Request #             |                | 176666                                                                                                    |                     |               | Due Dat        | e:      |                | 11/08/2006      |                     |
| Request Desc:         |                |                                                                                                    |                     |               | Court Order:   |         |                | No              |                     |
|                       | <u>Ref. ID</u> | Status ?                                                                                                    | Return ?<br>Method  | <u>Date</u> 🔺 | <u>Transit</u> | Ē       | <u>Account</u> | <u>Serial #</u> | <u>Amount</u>       |
|                       | <u>61035</u>   | v                                                                                                    | Щ.                  | 01/16/2006    | 10029          | 016     | 369851001      | 0               | \$6.77 CAD          |
|                       | <u>61036</u>   | <ul> <li>Image: A second second s</li></ul> | <u></u>             | 01/16/2006    | 10029          | 016     | 369851001      | 0               | \$5.77 CAD          |
|                       | <u>61037</u>   | 1                                                                                                    | Щ.                  | 01/16/2006    | 10029          | 016     | 369851001      | 0               | \$4.77 CAD          |
|                       | <u>61038</u>   | 1                                                                                                    | Щ.                  | 01/16/2006    | 10029          | 016     | 369851001      | 7770000001      | \$3.77 CAD          |
| Items: 1              | - 4 of 4       |                                                                                                    |                     |               |                |         |                |                 |                     |
|                       |                |                                                                                                    |                     |               |                |         |                | reset d         | ownload selected    |

Pour afficher un effet accessible en ligne, cliquez sur le lien **N° de référence** correspondant. Une flèche (▶) s'affichera à côté de la ligne sélectionnée, et une image du chèque apparaîtra dans une fenêtre flash distincte. Vous pouvez passer du recto au verso du chèque, et vice-versa, en cliquant sur le bouton **Afficher le verso** ou sur le bouton **Afficher le recto**. Pour afficher un autre effet, fermez la fenêtre flash et cliquez sur un autre lien **N° de référence**.

Pour imprimer les deux côtés de l'effet sur une même page, cliquez sur le bouton version imprimable. Dans la fenêtre d'affichage de la version imprimable de l'effet, cliquez sur le lien imprimer.

# **Profil d'utilisateur**

# AFFICHAGE DU PROFIL D'UTILISATEUR

Pour afficher votre profil d'utilisateur, cliquez sur le lien **profil d'utilisateur** qui se trouve dans la barre de navigation, au haut de l'écran. Les renseignements suivants s'afficheront :

Administration

- Nom d'utilisateur
- Statut
- Rôle
- Ancien mot de passe
- Nouveau mot de passe
- Confirmer nouveau mot de passe
- Groupes de services

Renseignements sur l'utilisateur

- Prénom
- Nom
- Adresse municipale
- Ville
- Province
- Code postal
- N<sup>o</sup> de transit
- Service
- N<sup>o</sup> d'employé
- Nom du directeur
- N<sup>o</sup> de téléphone

Mode de renvoi préféré

- Répondre par
- Langue préférée
- Visionneuse d'images
- N° de télécopieur (invalide)
- N° de transit d'acheminement

Tous les champs à l'exception du numéro de transit d'acheminement, du numéro de télécopieur, du mode de renvoi par défaut, de l'ancien mot de passe, du nouveau mot de passet et de la confirmation du nouveau mot de passe peuvent être modifiés par votre administrateur local.

| age netreval - Oser i      | Tome                           |                   | nome                 |
|----------------------------|--------------------------------|-------------------|----------------------|
| er: Generic User           |                                |                   | Role: Business Group |
| iew and edit your user pro | ofile                          |                   |                      |
| Administration             |                                |                   |                      |
| Username:                  | genericuser                    | Status:           | Active               |
| Role:                      | Business Group User            |                   |                      |
| Old Password:              |                                |                   |                      |
| New Password:              |                                | Confirm password: |                      |
| Service Groups             | ,                              |                   | ,                    |
| Search Cheques Group:      | BMO CHEQUE AND ATM             |                   |                      |
| User Information           |                                |                   |                      |
| First Name:                | Generic                        | Last Name:        | User                 |
| Street Address:            | 123 Yonge Street               | City:             | Toronto              |
| Province:                  | Ontario                        | Postal Code:      | M1M 1M1              |
| Transit #                  | 99999                          | Department:       |                      |
| Employee Number:           |                                | Manager's Name:   |                      |
| Phone Number:              | 416 - 967 - 1111 ext           |                   |                      |
| Email:                     |                                |                   |                      |
| Preferred Return Method    | 1                              |                   |                      |
| Respond Via:               | Fax & Online 🔿 Mail & Online 🔿 | Online 💿          |                      |
| Preferred Language:        | English                        | Image Viewer:     | Native               |
| Fax Number:                |                                | Mail Transit #    | 99999                |
|                            |                                |                   |                      |

# CHANGEMENT DE MOT DE PASSE

Vous pouvez changer votre mot de passe en tapant votre mot de passe actuel dans le champ **Ancien mot de passe** et votre nouveau mot de passe dans le champ **Nouveau mot de passe**, puis en confirmant votre nouveau mot de passe dans le champ **Confirmer nouveau mot de passe**. Le fait de cliquer sur le bouton **Enregistrer** actualise votre mot de passe et vous fait savoir que votre profil a été mis à jour. Si vous ne voulez pas changer votre mot de passe, vous pouvez sélectionner **réinitialiser**. Le mot de passe est sensible aux majuscules et aux minuscules.

Vous devez changer votre mot de passe tous les 30 jours; le système vous invitera à le faire en temps voulu.

# CHANGEMENT DE MODE DE RENVOI

Votre mode de renvoi par défaut dans le cas des effets non archivés est **Par courriel et en ligne**. Lorsque vous ferez une demande d'effets non archivés, votre mode de renvoi par défaut s'affichera. Vous pouvez aussi changer le **N° de transit d'acheminement**. Cette valeur s'affichera lorsque vous demanderez des effets non archivés. En cliquant sur le bouton « enregistrer », vous mettrez à jour et enregistrerez vos sélections. Si vous désirez rétablir les dernières valeurs enregistrées, vous pouvez cliquer sur le lien « réinitialiser ».